操作マニュアル

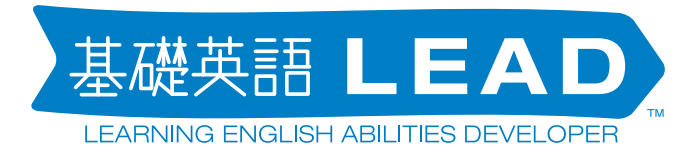

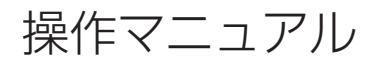

01.April 2016 第2版

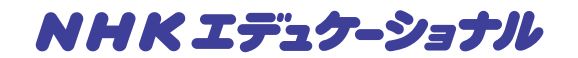

#### 目次

はじめに・・・3

LEAD のインターフェイス・・・4

ログインしてみましょう・・・6

検索してみましょう・・・7

会話を電子黒板などに写しだす・・・11

音声をダウンロードする・・・11

スキットのテキストをコピーする・・・12

プリントを簡単に作る・・・13

センテンスを一覧にして印刷する・・・15

スキットを登録してマイページでグループ分けをする・・・16

アカウントについて・・・17

## §はじめに

### 基礎英語 LEAD とは

NHK 基礎英語 1, 2, 3のスキット(会話例)と音声を授業での副教材作成用の素材として検索する システムです。

基礎英語は、一連の流れをもったスキットで構成され、そのスキットの中には、各学年の目標にしている習得内容が含まれています。基礎英語 LEAD はこのスキットを授業のねらいにあった条件で検索し、その内容を教材に活用するまでをシームレスに提供するサービスです。活用できる内容はスキットのテキストデータと、そのスキットの音声データです。データは 2001年放送以降のものを参照していただけます。

指導要領に沿った文法項目や言語表現項目などから検索が可能なため、授業の目的にあわせて、ス キットを選ぶことができます。

基礎英語 LEAD は、あくまでスキットを選びだすための仕掛けにすぎません。教材作りに役立つ素材として、スキットを探し出して、先生ならではの教材作りに役立てていただければと思っております。

# §基礎英語 LEAD のインターフェイス

基礎英語 LEAD は多条件マッチングに対応した検索エンジンと膨大なデータベースから構成されています。サービスの主な内容は様々な条件にあった検索結果表示です。

作業のフローは画面の上から下へ順番に進んでいけるように設計してあります。

一番上の第1機能でカリキュラムベースでスキットを検索する「カリキュラム」、含まれる単語などからスキットを検索する「自由検索」、気に入ったスキットを登録して管理する画面「マイページ」で構成されています。

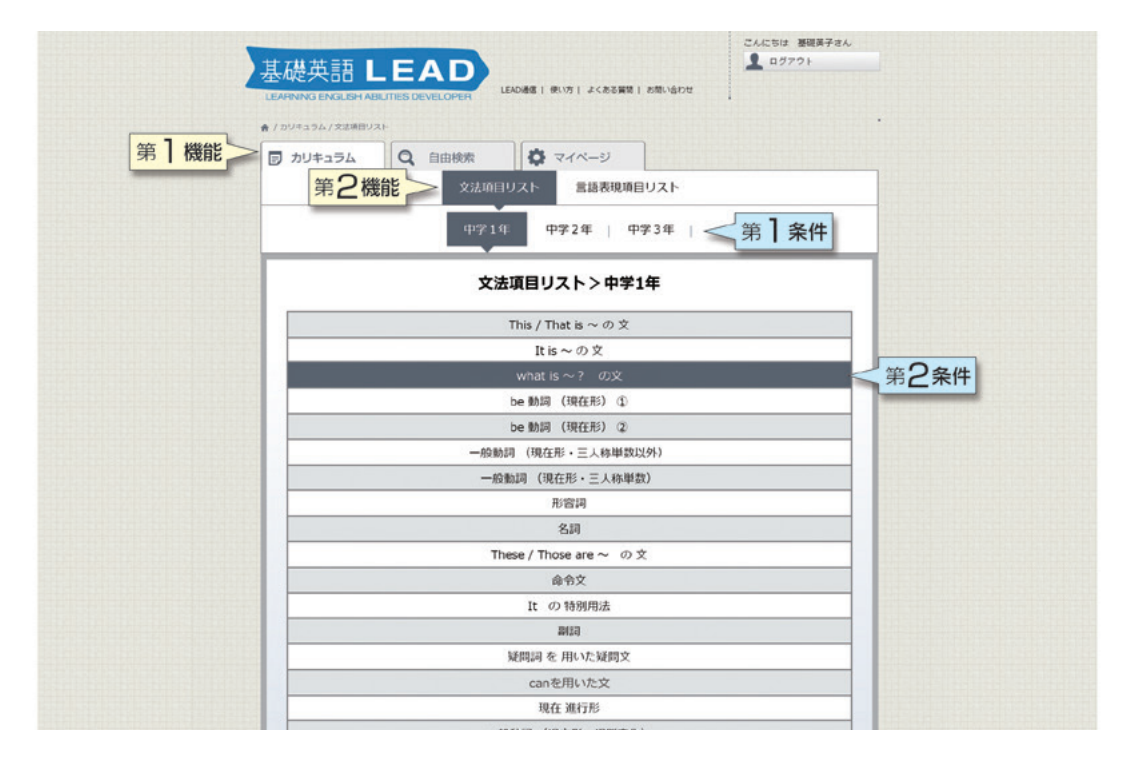

推奨環境は以下の通りです

Windows をご利用の方: Internet Explorer 9.0 以降(IE11を推奨)、Google Chrome 45.0 以降、 Mozilla Firefox 40.0 以降 Macintosh をご利用の方: Safari 8.0.5 以降、Google Chrome 45.0 以降、Mozilla

Firefox 40.0 以降

OS は

Windows: vista, windows7, windows8

Mac: 0S10.8以降

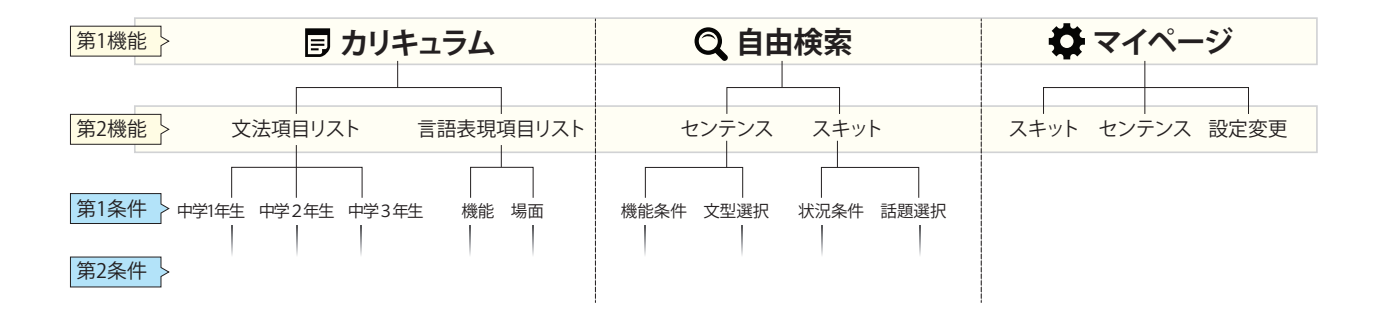

#### 🗊 カリキュラム

「文法項目リスト」は、中学生で学ぶ文法を学年別に検索することができます。 「言語表現項目リスト」は CAN-DO 項目に合わせた " 機能 " と " 場面 " で検索することができます。

#### Q 自由検索

「センテンス」は " 単語 "、" 機能条件 " や " 文型選択 " から検索することができます。さらに " 単語 " で検索したあとに、" 機能条件 " と " 文型選択 " で絞り込むことができます。 「スキット」は、会話例で検索したいときに使います。" 状況条件 "" 話題選択 " の中からいくつもの 条件を選択することができ、絞り込みができるようになっています。

### 🛱 マイページ

自分のお気に入りのスキットを「スキット」や「センテンス」別フォルダーに保存することができます。

# §ログインしてみましょう

基礎英語 LEAD は、web で提供しているシステムです。いわゆる、google 検索や yahoo! 検索と同じようなものだとお考えください。

http://www.nhk-lead.com/ にまずはアクセスしてください。 アクセスすると、下の画面が出てきます。

| 基礎英語LEA                           | D                |        |
|-----------------------------------|------------------|--------|
| LEARNING ENGLISH ABILITIES DEVELO | PER              |        |
|                                   |                  |        |
| ログインID                            | kiso@kisoeigo.jp |        |
| パスワード                             |                  |        |
|                                   | □ 次回から自動的にログイン   |        |
|                                   | ログイン             |        |
|                                   |                  |        |
| NHK IF20-0254                     |                  | ILLEAD |

基礎英語 LEAD のご利用にはログインが必要です。 お手元に届いた、ログイン ID とパスワードを入力してください。

上記サンプル画像ではログイン ID はメールアドレスになっておりますが お使いの地域や学校の方針でメールアドレスでない場合があります。 パスワードは、任意で変更はできません。大切に保管してください。 お忘れの場合は、お問い合わせフォーム (http://www.nhk-lead.com/ingiry/) からお問い合せくだ さい。

## §検索してみましょう

### カリキュラムの場合

カリキュラム検索とは、「文法項目」「言語表現項目」からスキットを見つけ出すための機能です。

作業は画面の上から下へ機能と条件の内容を絞っていくように進みます。

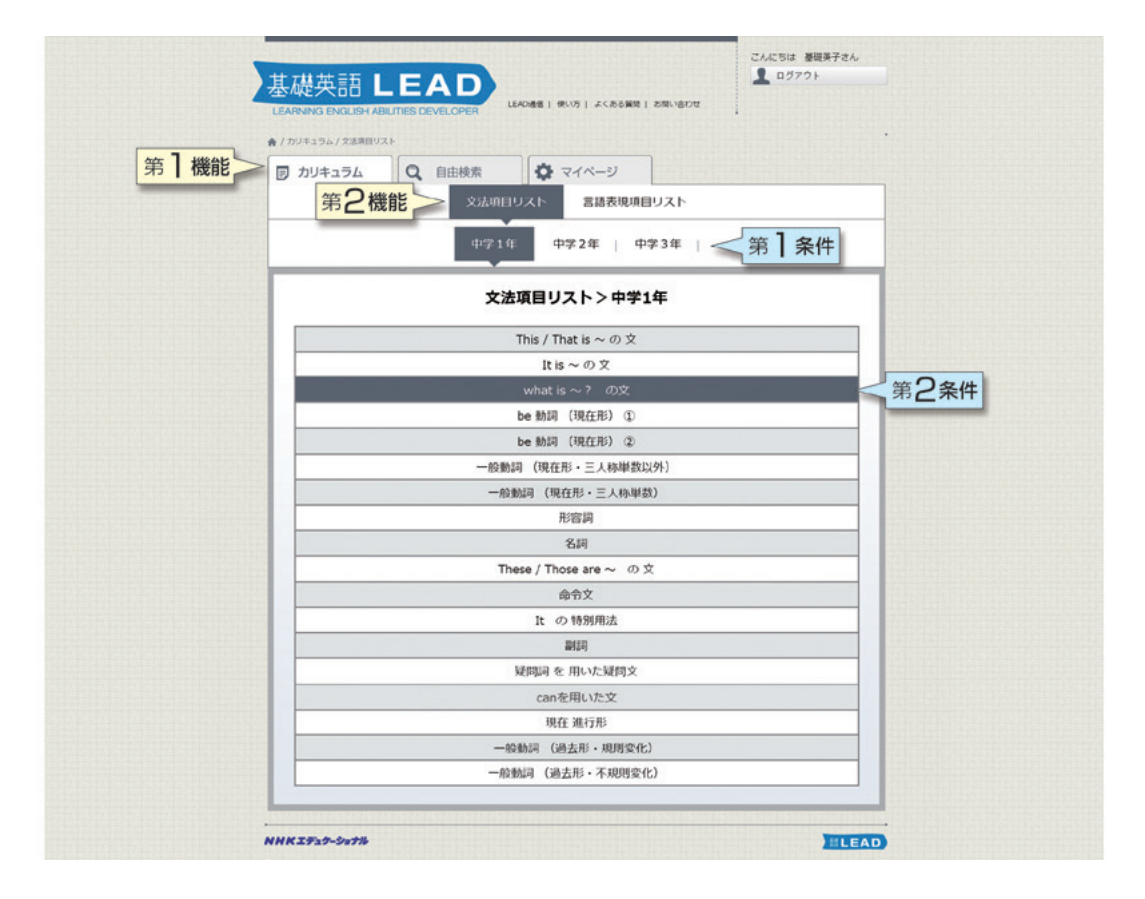

上の画面の場合、カリキュラム>文法項目リストという機能を選択すると、中学1年生で学ぶ文法項 目が表示されています。学年が第1条件、リスト表示されている文法項目が第2条件になります。

#### カリキュラム>文法項目リスト

第1機能、第2機能は同時に1つしか選べません。下図では第1機能が"カリキュラム"、第2機能が"文法項目リスト"、第1条件が"中学1年"、第2条件が"What is ~?の文"という文法項目が表示されています。また、第1条件、第2条件も1つずつしか選べません。

| ▶ カリキュラム Q 自由検索 マイページ<br>文法項目リスト 意語表現項目リスト<br>中学1年 中学2年 中学3年<br>文法項目リスト>中学1年>What is ~? の文<br>What is whis/thet ?<br>What is <名詞> ?    |          | 102 h   |                     |      |
|----------------------------------------------------------------------------------------------------|----------|---------|---------------------|------|
| 文法項目リスト     宮語表現項目リスト     中学1年 中学3年 中学3年       文法項目リスト>中学1年>What is ~? の文     What is ~? の文     What is たいis/that ?     What is <名詞> ? | ■ カリキュラム | Q、 自由検索 | 0 RAN-3             |      |
| 中学1年 中学2年 中学3年  <br>文法項目リスト>中学1年>What is ~? の文<br>What is *? の文<br>What is this/that ?<br>What is <名词> ?                               |          | 文法項     | 目リスト 言語表現項目リスト      |      |
| 文法項目リスト>中学1年>What is ~? の文     What is ~? の文     What is ~? の文     What is this/that ?     What is <名詞> ?                              |          | 中学1     | 年 中学2年 中学3年         | 1    |
| What is ~? Ø文 ▼<br>What is this/that ?<br>What is <8i词> ?                                                                              |          | 文法項目リス  | ト>中学1年>What is ~ i  | ? の文 |
| What is this/that ?<br>What is <종태가 ?                                                                                                  |          |         | What is ~?の文        | ٣    |
| What is <名詞> ?                                                                                                    |          |         | What is this/that ? |      |
|                                                                                                    |          |         | What is <名詞> ?      |      |

さらに、"What is this/that?" という文法項目を選択すると、第3条件が以下の図のように表示されます。

検索したいチェックボックスにチェックを入れて、「例文表示」ボタンを押してください。選択した条件もしくは語彙が含まれるセンテンスが表示されます。(次項) 第3条件は、複数選択できます。

| -              |           |                                                                                            |                          |
|----------------|-----------|--------------------------------------------------------------------------------------------|--------------------------|
| 回 カリキュラム       |           | Q 71-9                                                                                     |                          |
|                | 文法项       | 目リスト 言語表現項目リスト                                                                             |                          |
|                | ф92;      | 1年 中学2年 中学3年                                                                               | 1                        |
| 文法項目           | ヨリスト>中学1年 | >What is~?の文><br><sup>What is~?の文</sup>                                                    | What is this/that ?<br>• |
| 文法項目           | ヨリスト>中学1年 | >What is ~?の文><br>What is~?の文<br>What is this/that ?                                       | What is this/that ?<br>• |
| 文法項目           | ヨリスト>中学1年 | > What is ~? の文><br>What is ~? の文<br>What is this/that ?<br>What is this?                  | What is this/that ?<br>• |
| 文法項目<br>回<br>回 | ヨリスト>中学1年 | > What is ~? の文><br>What is ~? の文<br>What is this/that ?<br>What is this?<br>What is that? | What is this/that ?      |

### ▼様々なボタンについて

| ア カリキュラム         Q         自由検索         Q         マイページ           文法項目リスト         香港表現項目リスト                |                                  |
|----------------------------------------------------------------------------------------------------|----------------------------------|
| 中学1年 中学2年   中学3年                                                                                           |                                  |
| 文法項目リスト>中学1年>What is ~? の文>What is this/that?                                                              | 結果の絞り込み機能です<br>「番組選択」            |
| What is ~ ? の文 ▼                                                                                           | 番組はレベル別に分かれていますので、レベル選択の目安にな     |
| What is this/that ?                                                                                        | 「放送年度選択」                         |
| What is this?                                                                                              | 放送された年度で絞込みます。                   |
| 検索条件を非表示 ▲                                                                                                 | 「 <b>放送月選択」</b><br>放送された月て較込みます。 |
| 一括選択     例文表示     戻る       ■     ■     ●     ●       ■     ●     ●     ●                                   | 「単語数検索」 センテンス内に使われている単語数で絞込みます。  |
| What's this room for?         460           時間:たすねる(およびその協定)         会話           文型:S+V+前面同句         例2の話 |                                  |
| 2014年版 単単単単語 4月<br>What's this blinking light?<br>転転: たすねら(およびその近光)<br>文型: S+V(be)+名JI                     | スキットを選ぶために使います<br>スピーカーアイコン      |
| 2014年度 ラジオ英会話 6月                                                                                           | センテンス音声を再生します。                   |
| What's this?         400           検索:たちなる(およびその高先)         会話           文型:S+V(be)+名詞         例2句話        | 「 <b>会話」</b><br>スキットを表示します。      |
| 2014年度 亜視両語: 6月<br>What's this a picture of? #4 10<br>解釈: た下れら(およびその苦況)<br>文型: たない(たん)を招い<br>の法            | 「例文登録」<br>この例文をマイページに登録します       |
| 例交份錄<br>2014年度 凝视网络3 7月                                                                                    | the second contract of           |
|                                                                                                    |                                  |
|                                                                                                    |                                  |

1ページ内に最大200まで、条件検索の結果(=センテンス)が表示されます。

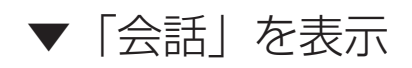

センテンスの右にある「会話」のボタン(前頁)を押すと、そのセンテンスを含むスキットが表示されます。様々なボタンを使って、教材づくりに活用してください。

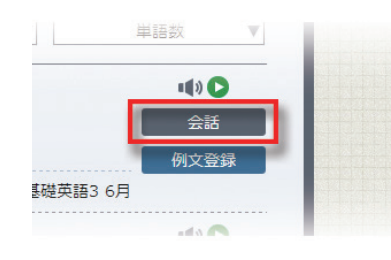

|                                       | ア カリキュラム Q 自由検索 マイベージ                                                                       |                              |
|---------------------------------------|---------------------------------------------------------------------------------------------|------------------------------|
|                                       | 文法項目リスト 言語表現項目リス                                                                            | 21-                          |
|                                       | 中学1年 中学2年 中学3                                                                               | 年                            |
|                                       | 文法項目リスト>中学1年>What is ~? の文:                                                                 | > What is this/that ?        |
|                                       | What is~? の文                                                                                |                              |
|                                       | What is this/that ?                                                                         |                              |
|                                       | 検索条件を表示 ▼                                                                                   |                              |
|                                       |                                                                                             |                              |
|                                       | 例文表示                                                                                        | 戻る                           |
|                                       | 選択中の例文                                                                                      |                              |
|                                       | What's this room for?                                                                       | -00-                         |
|                                       | (3)<br>文型: \$+V+桁重同句<br>状況: 学校 対量条結 4名 友人同士 見知らぬ人どうし<br>記題: 人類関係 学校・審題                      |                              |
|                                       |                                                                                             | 2014年度 基礎英語3 4月              |
|                                       | 英+3                                                                                         | Reコピー 英文をコピー 和訳をコピー          |
|                                       | Student volunteer : Would you like to see the first floor?                                  | (詳しくは12ペ                     |
|                                       | Momo/Daniela : Yes, please!                                                                 |                              |
|                                       | Student volunteer : OK. Follow me. Watch your step.                                         |                              |
|                                       | Tino : Wow! What's this room for?                                                           | ince and interviews and that |
|                                       | sort of thing.                                                                              | ings and interviews and that |
|                                       | Daniela : It's very elegant. Look at that huge table a                                      | and those antique chairs!    |
|                                       | Momo : This school is so nice. I'm really glad I cho                                        | se it!                       |
|                                       | Daniela : Me too. And I'm really glad to make nice f                                        | iriends like you and Tino.   |
|                                       |                                                                                             | thing to say!                |
| このスキットをマイページに                         | Momo : Oh, thank you, Daniela. That's such a nice                                           |                              |
| このスキットを<br>マイページに<br>保存することが          | Momo : Oh, thank you, Daniela. That's such a nice       一覧に戻る     和訳表示                      | プリント作成ページへ                   |
| このスキットを<br>マイページに<br>保存することが<br>できます。 | Momo : Oh, thank you, Daniela. That's such a nice       一覧に戻る     和訳表示       会話を登録     一括再生 | プリント作成ページへ                   |

## § 会話を電子黒板などに写しだす

「会話をモニタに表示」ボタンを押すと、スキットをそのまま電子黒板などに表示することができ、和 訳表示や音声も聞くことができます。(PCを電子黒板などに接続する必要があります)

| 和訳表示                |                                       | 一括再生                                                                  |  |
|---------------------|---------------------------------------|-----------------------------------------------------------------------|--|
| Student volunteer : | Would you like to see the first floor |                                                                       |  |
| Momo/Daniela :      | Yes, please!                          |                                                                       |  |
| Student volunteer : | OK. Follow me. Watch your step.       |                                                                       |  |
| Tino :              | Wow! What's this room for?            |                                                                       |  |
| Student volunteer : | This is<br>meeting<br>of thing        | the conference room. It's for<br>gs and interviews and that sor<br>J. |  |

# §音声をダウンロードする

「録音ページ」→「保存」ボタンを押すと音声がデスクトップなどにダウンロードできます。 さらに、USBやCDにダウンロードして教室で活用していただけます。

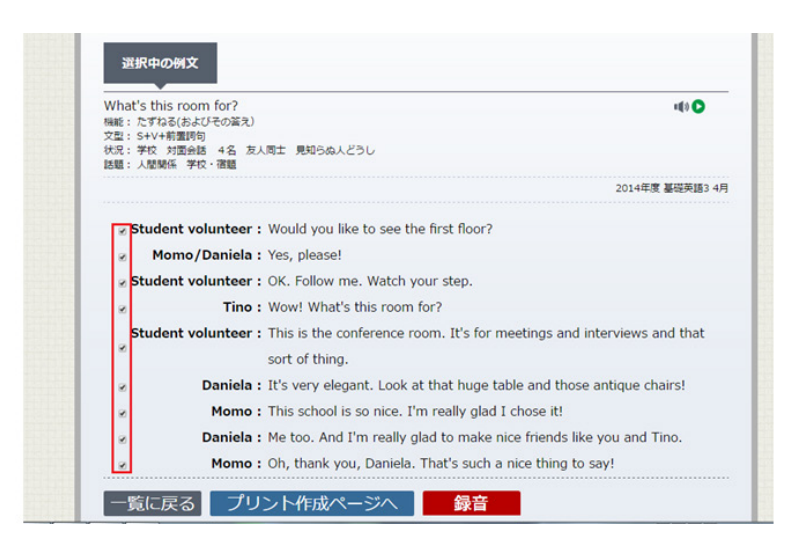

チェックボックスをはずすと、はずしたセンテンスの箇所は無音でダウンロードします。音声での発 音秒数の分だけ無音になりますので、会話のロールプレイにぴったりです。

# §スキットのテキストをコピーする

コピーは英文と和訳、英文のみ、和訳のみから選べます。誤字・脱字などを気にせずテスト問題、教材の内 容にそったプリントが簡単に作成できます。

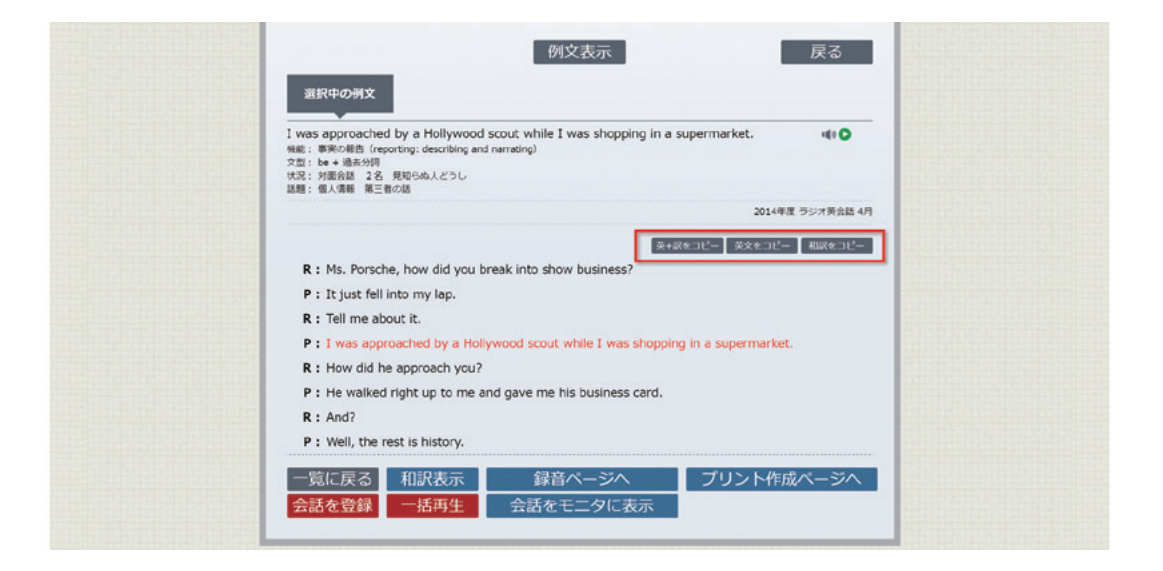

①必要なボタンを押し、OK ボタンをクリックします。

②ワードなどを開いて「貼り付け」を押すとスキットをそのまま貼り付けることができます。

| <例>                                                                                                    |                                                                                                    |
|----------------------------------------------------------------------------------------------------|----------------------------------------------------------------------------------------------------|
| R:Ms. Porsche, how did you break into show business?<br>R: ボーシさん、装能界にどんなきっかけで入られたのですか?<br>P:t just fell into my lap.<br>P: ただ簡からぼた餅だったのよ。<br>R:Tell me about it.<br>R: そこのところを聞かせてください。<br>P:l was approached by a Hollywood scout while I was shopping in a supermarket.<br>P: スーパーで買い物中にハリウッドのスカウトに誘われたの。<br>R:How did he approach you?<br>R: 彼はどのように誘ったのですか?<br>P:He walked right up to me and gave me his business card.<br>P: 私のところまでまっすぐ歩いて来て名利をくださったの。<br>R:And?<br>R: それから?<br>P:Well, the rest is history.<br>P: ええ、あとはご存じのとおりよ。 | R :Ms. Porsche, how did you break into show business?<br>P :It just fell into my lap.<br>R :Tell me about it.<br>P :I was approached by a Hollywood scout while I was shopping in a<br>supermarket.<br>R :How did he approach you?<br>P :He walked right up to me and gave me his business card.<br>R :And?<br>P :Well, the rest is history. |
|                                                                                                    |                                                                                                    |

- R:ポーシさん、芸能界にどんなきっかけで入られたのですか?
- P:ただ棚からぼた餅だったのよ。
- R:そこのところを聞かせてください。
- P:スーパーで買い物中にハリウッドのスカウトに誘われたの。
- R:彼はどのように誘ったのですか?
- P:私のところまでまっすぐ歩いて来て名刺をくださったの。
- R:それから?
- P:ええ、あとはご存じのとおりよ。

# § プリントを簡単に作る

| No, I wasn't.                                                | a ( ) 🕞             |
|--------------------------------------------------------------|---------------------|
| 幾能: 賛成・同意(expressing agreement)                              |                     |
| <空: S+V<br>犬況: 学校   対面会話   3名   友人同士                         |                     |
| 話題:時間                                                        |                     |
|                                                              | 2014年度 基礎英語2 4月     |
| 英+                                                           | 訳をコピー 英文をコピー 和訳をコピー |
| Foxy: Well, see you tomorrow, Pansy.                         |                     |
| Pansy : See you!                                             |                     |
| Rose : Pansy! There you are. You were not in the hallway.    |                     |
| Pansy : No, I wasn't. I was in this classroom.               |                     |
| Rose : You told me. "Meet me in the hallway at three o'clock | !" It's three ten!  |
| Pansy : Oops! I forgot!                                      |                     |
| 一覧に戻る 和訳表示 録音ページへ                                            | プリント作成ページへ          |
|                                                              |                     |

プリント作成ページでは文字の装飾をページ上で行うことができます。

「プリント作成ページへ」ボタンをクリックします。装飾を行いたい部分を直接マウスでハイライトして、太字、斜体、空欄、色付、装飾削除から編集内容を選択することができます。編集内容はそのま まプリントに反映されます。

### ▼空欄をつくる

空欄にしたい部分をマウスでハイライトして「空欄」ボタンを押します。 下の図では線になっていますが、印刷すると空欄になっています。

| 入力間: 1至間と2の | 6CY124C(10082X07A)//CC671                                           |
|-------------|---------------------------------------------------------------------|
| Foxy : Well | , see you tomorrow, Pansy.                                          |
| Pansy : See | you!                                                                |
| Rose : Pans | y! There you are. You were not in the hallway.                      |
| Pansy : No, | I was in this classroom.                                            |
| Rose : You  | told me. "Meet me in the hallway at three o'clock!" It's three ten! |
| Pansy : Oop | s! I forgot!                                                        |

## ▼スキットに質問文を記入する

「プリント作成ページ」でスキットを表示します。

①文章の最後 (下の画像の場合、hallway) にカーソルをあわせ Enter キーを押し、改行します。 ②改行した行に、問題文を記入することができます。

|         | Foxy : Well, see you tomorrow, Pansy.                                          |  |
|---------|--------------------------------------------------------------------------------|--|
|         | Pansy : See you!                                                               |  |
| 記入てきます。 | Rose : Fairsy: There you are, rou were not in the hallway.                     |  |
|         | Pansy : No, I wasn't. I was in this classroom.                                 |  |
|         | Rose : You told me. "Meet me in the hallway at three o'clock!" It's three ten! |  |
|         | Pansy : Oops! I forgot!                                                        |  |

## § センテンスを一覧にして印刷する

左横にあるチェックボックスをチェックしてページ下の「一括印刷」ボタンをクリックします。

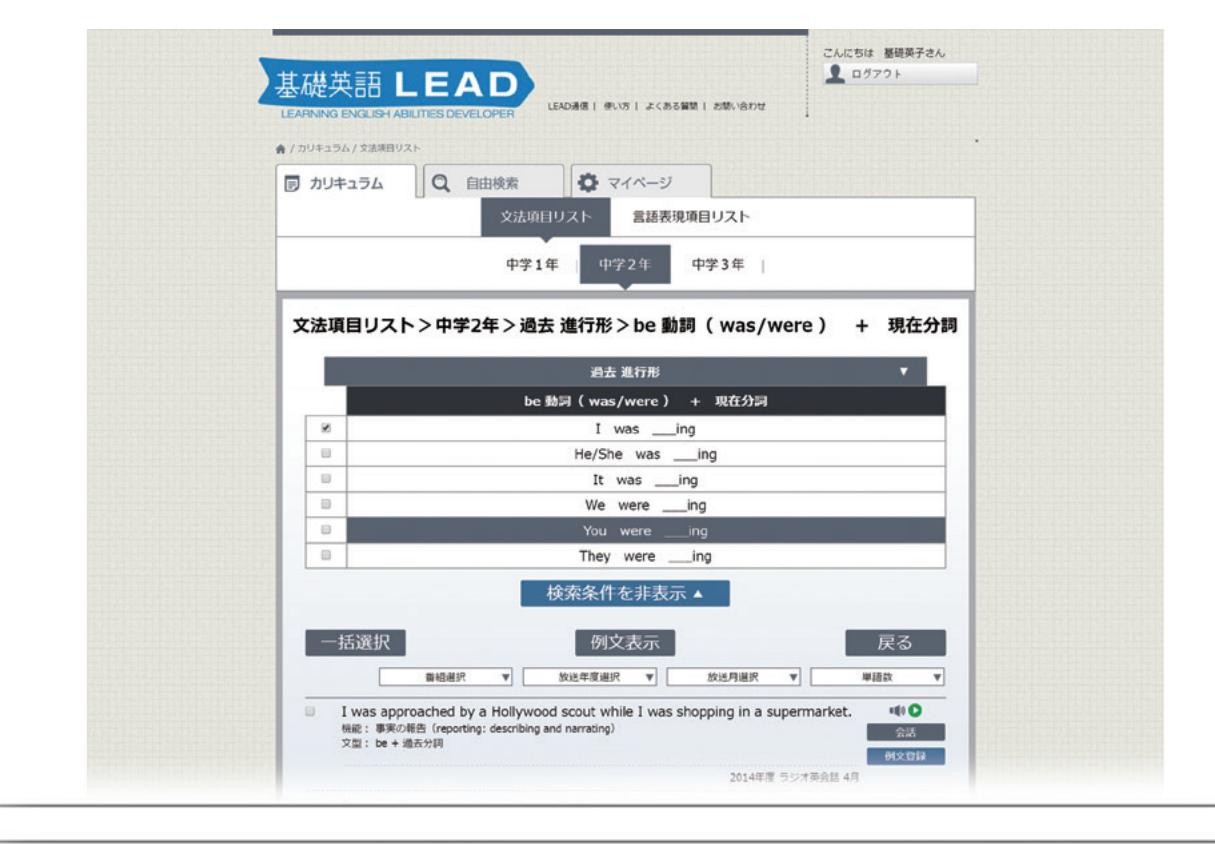

| Nationary (August August Augu |
|----------------------------------------------------------------------------------------------------|
| 2001年度 凝碳英語 2月                                                                                                    |
| 一括選択 一括登録 一括印刷 錄音                                                                                                    |
|                                                                                                    |

空欄、色付け可。プリントアウトで小テストもらくらく!

※「録音」ボタンを押すと選択したセンテンスのみ録音ができます。

# §スキットを登録して、マイページでグループ 分けをする

#### ①検索をしてスキット画面を表示します。

検索の途中でもスキットを登録することは可能ですが、ここではスキット画面から登録を行います。

|          | Aoi yun | Sakura : I'm t<br>ne no sei : Hi, S<br>Sakura : Drea | tired, Hasuo. And I'm sleepy<br>iakura. How are you?<br>im Spirit? You're blue! |            |
|----------|---------|------------------------------------------------------|---------------------------------------------------------------------------------|------------|
| -3       | 意に戻る    | 和訳表示                                                 | 録音ページへ                                                                          | プリント作成ページへ |
| 会調       | 舌を登録    | 一括再生                                                 | 会話をモニタに表示                                                                       |            |
| <u> </u> |         |                                                      |                                                                                 |            |
| NNK: 2   | のスキット   | をマイページ<br>とができす。                                     |                                                                                 | HLEAD)     |

②「会話を登録」ボタンを押す。

クリックすると表示されているスキットがマイページへ登録されます。

| フォルダエリア                                                                                                    | 基礎英語LEAD<br>LEARNING ENALIGH ABUITES DEVELOPER<br>& /マイー-5/スキット<br>⑦ カリキュラム Q 自由検索<br>スキット センテンジ                                                         | こんにちは 基礎再子さん<br>▲ ログアウト<br>ージ<br>ス   設定変現             |                                                                                                    |
|----------------------------------------------------------------------------------------------------|----------------------------------------------------------------------------------------------------|-------------------------------------------------------|----------------------------------------------------------------------------------------------------|
| 右に表示された登録済みのスキット<br>をドラッグ&ドロップでフォルダわ<br>けすることができます。フォルダわ<br>けすることによって、'クラス別'、文<br>法項目別'など、登録したスキット<br>を整理することができます。 | 新しいフォルダ<br>「*#<br>フォルダを約1、フォルダを約<br>フォルダを約1、フォルダを約<br>フォルダを<br>フォルダを約1、フォルダを約<br>フォルダを<br>フォルダを<br>フォルダを約1、フォルダを約<br>フォルダを<br>フォルダを<br>「<br>フォルダを<br>ある。 | 108 <u>9イトルタタ</u><br>タイトル <del>車加</del><br>Tea タイトルタケ | スキットリスト<br>検索して登録したスキットがリスト<br>表示されます<br>「タイトル保存」を押すと背景が青<br>くなります。<br>それをマウスでドラッグして、フォ<br>ルダにドロップすれば保存完了て<br>す。 |

# § アカウントについて

#### マイページ>設定変更

| ♠ /マイページ/設定変更 |          |                  |       |
|---------------|----------|------------------|-------|
| ■ カリキュラム      | Q、自由検索   |                  |       |
|               | スキッ      | ト   センテンス   設定変更 |       |
|               |          |                  |       |
|               |          |                  |       |
|               |          |                  |       |
|               |          | _                |       |
|               |          |                  |       |
|               |          |                  |       |
|               | 〈注意〉端末の登 | 録は1アカウントにつき3つ    | までです。 |
|               |          |                  |       |

基礎英語 LEAD は 1 アカウントにつき 3 IP アドレスまで、ご利用いただけます。たとえば、職員室 での PC、ご自宅の PC、タブレット、など 3 台の異なった端末をひとつのアカウントでご利用いただ けます。

新しい端末を利用する場合や、使用端末を変更したい場合はこの「設定変更」画面より登録済み IP 数を確認してください。3 つすべてをご利用の場合は不要な IP を「解除」してください。